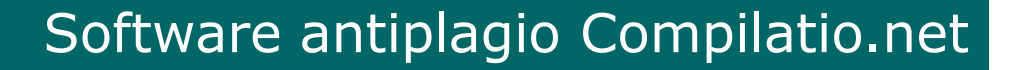

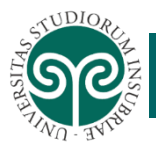

# SOFTWARE DI SUPPORTO ANTIPLAGIO COMPILATIO

Aggiornamento giugno 2020

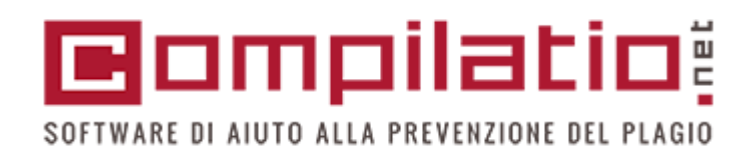

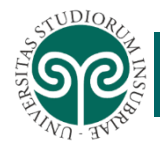

# INDICE ARGOMENTI

- o Cos'è Compilatio?
- o Plagio
- Diritto d'autore
- o Descrizione del prodotto

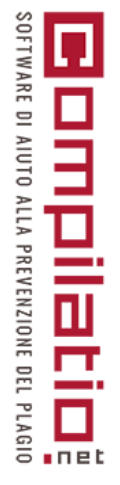

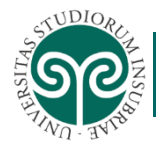

# Cos'È Compilatio?

 Software di supporto a docenti e studenti per la prevenzione del plagio nel rispetto della proprietà intellettuale e del diritto d'autore.

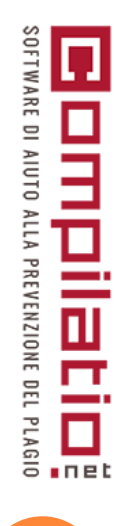

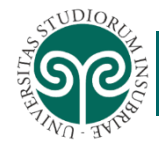

## ACCESSO E AUTENTICAZIONE

 Link al servizio: <u>https://www.compilatio.net/sso/ldap/uninsubria</u>

• Autenticazione:

le proprie credenziali di posta elettronica di Ateneo inserendo come username solo nome.cognome senza il dominio @uninsubria.it

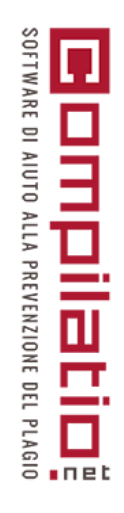

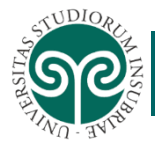

## L PLAGIO

 Per plagio si intende la «illecita appropriazione e divulgazione sotto proprio nome di un'opera o parte di un'opera che è frutto dell'ingegno altrui, soprattutto in campo artistico e letterario» (dizionario Garzanti)

#### • DIFFUSIONE DEL FENOMENO DOVUTO A :

- o Grande disponibilità di materiale online
- Facilità nell'utilizzo degli strumenti informatici
- Scarsa consapevolezza dei diritti/doveri nell'utilizzo del materiale

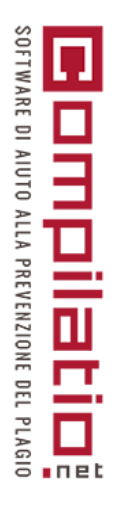

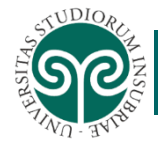

#### IMPORTANZA DELLA PREVENZIONE DEL PLAGIO

- Gli elaborati che portano al conseguimento di un titolo accademico dovrebbero essere il risultato di un percorso di ricerca e approfondimento rielaborato in modo *originale*.
- I contributi consultati e utilizzati nella produzione dell'elaborato devono essere correttamente attribuiti all'autore.

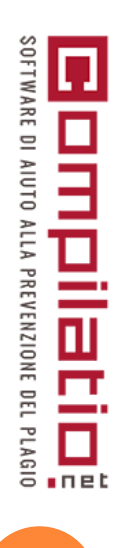

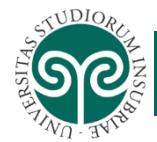

### DIRITTO D'AUTORE

- Diritto che consente all'autore di disporre in modo esclusivo delle sue opere, rivendicarne la paternità, opporsi a modificazioni, autorizzarne la utilizzazione e ricevere i relativi compensi.
- Protegge le opere dell'ingegno di carattere creativo
- Protegge la forma espressiva
- o Distinzione tra opera e supporto materiale

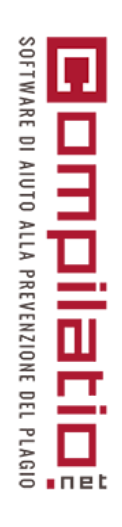

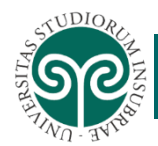

## DIRITTO D'AUTORE

#### o Diritti dell'autore

- Morali (irrinunciabili, imprescrittibili, intrasmissibili)
- Patrimoniali
  - o durata limitata
  - Trasferibili
    - cessione (definitiva titolarità)
    - licenza (mero esercizio mantenendo la titolarità)

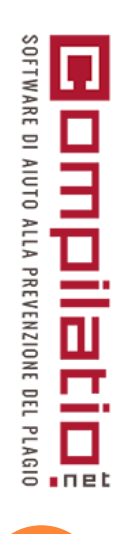

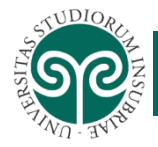

## FONTI ISTITUZIONALI DI RIFERIMENTO/1

**Codice etico** emanato con D.R. Rep. N. 705/2012 del 14/06/2012, entrato in vigore il 29/06/2012 (in fase di aggiornamento).

#### Art. 10 Integrità scientifica e etica della ricerca

L'Università esige da tutti i soggetti coinvolti nella ricerca e nelle attività e funzioni ad essa correlate, il massimo livello di integrità scientifica intesa come onestà e rigore nella ricerca e nella pubblicizzazione dei relativi risultati, astensione da ogni forma di plagio o comunque di condotta riprovevole, nonché impegno attivo nella loro prevenzione e repressione.

Nel contesto della ricerca, costituiscono condotta riprovevole, non soltanto il plagio, ma anche ogni tipo di comportamento che possa violare il principio di integrità, tra cui la falsificazione di dati, informazioni o citazioni; l'inganno e la mistificazione; il sabotaggio, inteso come l'adozione di strumenti o azioni atti a impedire lo svolgimento del lavoro di altri.

Tutti sono tenuti a improntare il metodo di pubblicizzazione dei risultati dei propri studi e ricerche al rigoroso rispetto di questi principi, dando il dovuto rilievo al merito e al contributo fornito da ognuno dei partecipanti alle attività di ricerca.

Il rispetto dei principi di integrità scientifica è di cruciale importanza tra l'altro nella stesura ra delle tesi per il conseguimento della laurea e del dottorato di ricerca, anche in considerazione del fondamentale valore formativo che tali esperienze rappresentano per i giovani che si avviano in tal modo al mondo delle professioni e in particolare per coloro che si dedicheranno a loro volta alla ricerca scientifica.

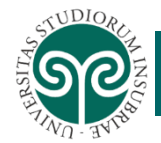

## FONTI ISTITUZIONALI DI RIFERIMENTO/2

 Regolamento d'Ateneo per gli studenti, emanato con decreto 17/06/2010. Ultime modifiche emanate con decreto 24/02/2016, n. 139, entrate in vigore l'11/03/2016

#### Art. 28 - Norme di disciplina

 Durante il corso dei loro studi gli studenti dell'Ateneo sono tenuti ad uniformarsi alle norme di legge, statutarie, regolamentari, alle norme previste dal Codice Etico in vigore presso l'Ateneo e alle disposizioni impartite dalle competenti autorità per il corretto svolgimento dell'attività didattica ed amministrativa.

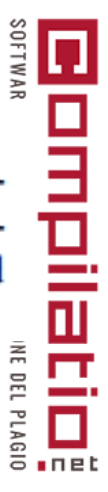

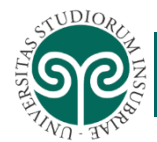

#### NORMATIVA DI RIFERIMENTO

#### o LEGGE 19/04/1925 n. 475

Art. 1. Chiunque in esami o concorsi, prescritti o richiesti da autorità o pubbliche amministrazioni per il conferimento di lauree o di ogni altro grado o titolo scolastico o accademico, per l'abilitazione all'insegnamento ed all'esercizio di una professione, per il rilascio di diplomi o patenti, presenta, come proprii, dissertazioni, studi, pubblicazioni, progetti tecnici e, in genere, lavori che siano opera di altri, è punito con la reclusione da tre mesi ad un anno. La pena della reclusione non può essere inferiore a sei mesi qualora l'intento sia conseguito

atio

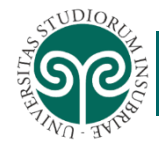

## A PROPOSITO DI COMPILATIO

- SaaS =Software as a Service
- Adottato da numerose università italiane e straniere: La Sapienza, Bicocca, Firenze, Verona, Cà Foscari, Pisa, Trento.
- Permette di confrontare il lavoro degli studenti con una Biblioteca di riferimento composta da:
  - Tutte le pagine web ad accesso libero
  - Banca dati di TesiOnline
  - Documenti caricabili individualmente

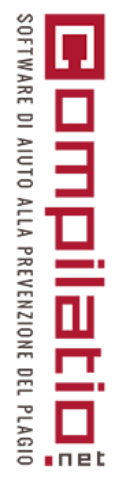

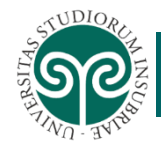

## COME FUNZIONA COMPILATIO

- Il docente riceve/carica un documento da analizzare
- Il software avvia l'analisi producendo le seguenti informazioni:
  - Percentuale globale di similitudini tra il documento e la Biblioteca di riferimento
  - Parti di documento ritrovate in modo identico
  - Fonti utilizzate per il confronto del documento analizzato
  - Il certificato di analisi è scaricabile in PDF

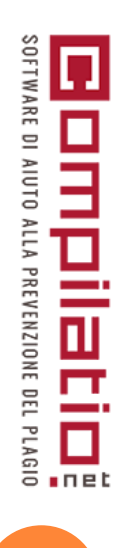

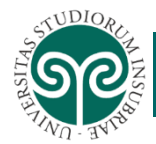

## SERVIZI AGGIUNTIVI

- o Personalizzazione dei parametri di analisi
- Creazione di cartelle personali
- Diverse modalità di caricamento dei documenti da analizzare
- Definizione delle scadenze per la consegna dei documenti
- Assistenza tecnica da parte del team di Compilatio con risposta entro 2 giorni lavorativi.

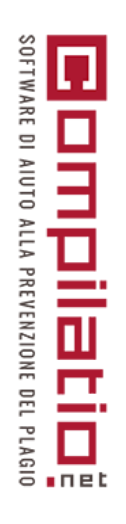

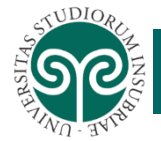

#### Software antiplagio Compilatio.net

## MODULO MAGISTER

| I miei documenti Le news Con | pilatio <b>f 9</b> You                                                                                                    | 🛠 Attrezzi pedagogici         | L II mio account                                                 |
|------------------------------|----------------------------------------------------------------------------------------------------|-------------------------------|------------------------------------------------------------------|
|                              | BENVENUTO NEL TUO ACCOUNT LETIZIA                                                                                                    |                               | SPAZIO DISCO 3%                                                  |
|                              | <ol> <li>Per ogni analisi avviata ora, il tempo di trattamento è stimato a 41 minuti</li> <li>Diviso in 27 minuti in lista d'attesa e 14 minuti di analisi</li> <li>Dati aggiornati ogni minuto secondo i dati degli ultimi sessanta minuti</li> <li>Buono a sapersi :</li> <li>Una volta avviata l'analisi, viene trattata sui server Compilatio, e non sui vostri dispositivi. Potete quindi uscire dal vo<br/>Clicca <u>gui</u> per avere più informazioni.</li> </ol> | ostro account Compilatio e co | insultare i risultati di analisi successivamente.                |
| Cerca nei miei documenti Q   | CARTELLA PERMANENTE Concention - 4 documenti<br>> 4 documenti<br>> 1 documento consegnato                                                                                                    | CONSEGNA E CONDIVISIONE       | tterface.compilatio.net/cartella/iw157 d³ <u>Vedi</u>            |
| LE MIE CARTELLE              | Aggiungere dei documenti                                                                                                    |                               | Mi faccio consegnare i documenti                                 |
| 👕 % bassa di similitudini    |                                                                                                    | Legenda :                     | 🔆 Analisi in corso 👩 🤭 🍘 Risultati analisi 🧥 Attenzione 🕕 Errore |
| 👕 % elevata di similitudini  | Selezionare tutto                                                                                                    | -                             | ≪ 〈 1 - 4 〉 》 Ordinare per : Data di consegna ✓                  |
| -                            |                                                                                                    |                               |                                                                  |

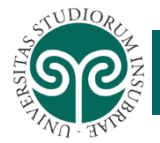

NELLA CARTELLA PERMANENTE SONO PRESENTI I FILE DA ANALIZZARE O QUELLI GIÀ ANALIZZATI, CON I RISULTATI DELLE ANALISI CARATTERIZZATI DA COLORI DIVERSI A SECONDA DELLE PERCENTUALI DI SIMILITUDINI RILEVATE

| I miei documenti Le news Co                                                                                          | mpilatio (OU)                                                                                                    | 🕹 🕹 🕹 🕹 🕹 🕹 🕹 🕹 🕹 🕹 🕹 🕹 🕹                                                |
|----------------------------------------------------------------------------------------------------|----------------------------------------------------------------------------------------------------|--------------------------------------------------------------------------|
|                                                                                                    | BENVENUTO NEL TUO ACCOUNT APRILE                                                                                                    | SPAZIO DISCO                                                             |
| erce nei miei documenti                                                                                              | CARTELLA PERMANENTE 🄹 -                                                                                                    |                                                                          |
| <u>ën:</u> , Biblioteca di Riferimento                                                                               | <ul> <li>&gt; 3 documenti</li> <li>&gt; 0 documento consegnato</li> </ul>                                                                                                    | CONSEGNA E CONDIVISIONE Ittp://www.compilatio.net/cartella/bingr d' Vedi |
|                                                                                                    |                                                                                                    |                                                                          |
| E MIE CARTELLE                                                                                                    | Aggiungere dei documenti                                                                                                    | Mi faccio consegnare i documenti                                         |
| LE MIE CARTELLE      Cartella permanente      Creare una nuova cartella                                              | Aggiungere dei documenti                                                                                                    | Legenda : 🔆 Analisi in corso 💿 📀 🎯 Risultat analisi 🏠 Abensione 👔 Encre  |
| LE MIE CARTELLE      Cartella permanente      Creare una nuova cartella      CESTINO                                 | Aggiungere dei documenti Selezionare tutto                                                                                                    | Legenda : 🔆 Analis In corso 💿 📀 🍘 Risultar analisi 🏠 Atanzione 🕴 Errore  |
| LE MIE CARTELLE  Cartella permanente  Creare una nuova cartella  CESTINO                                             | Aggiungere dei documenti  Selezionare tutto  ESTO F.doc ptbai24d  Caricato il 17/04/2016 alle 17:50 da te stesso <u>+info</u>                                                                                                    | Legenda :                                                                |
| LE MIE CARTELLE  Cartella permanente  Creare una nuova cartella  CESTINO                                             | Aggiungere dei documenti      Selezionare tutto      Selezionare tutto      Dec TESTO F.doc [rtbai24d] Caricato il 17/04/2016 alle 17:50 da te stesso <u>+info</u> ObiettivoB.doc [r4bi9ezp] Caricato il 15/04/2016 alle 18:23 da te stesso <u>+info</u>                                                                                                    | Legenda :                                                                |
| <ul> <li>LE MIE CARTELLE</li> <li>Cartella permanente</li> <li>Creare una nuova cartella</li> <li>CESTINO</li> </ul> | Aggiungere dei documenti         Selezionare tutto         Image: Selezionare tutto         Image: Seleziona | Legenda :                                                                |

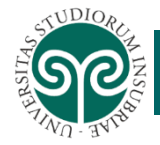

SOFTWARE DI AIUTO ALLA PREVENZIONE DEL PLAGIO

믿

17

#### CARTELLA PERMANENTE

LA «CARTELLA PERMANENTE» PUÒ ESSERE CONFIGURATA PER DEFINIRE I PARAMETRI DA UTILIZZARE NELL'ANALISI (% DI SIMILITUDINI) ENTRANDO NELLA FUNZIONE «GENERALE»

| I miei documenti Le news C  | ompilatio 🕇 🕩                    | You<br>Cobe                                |                                                                 | X Attrezzi pedagogici                                   |
|-----------------------------|----------------------------------|--------------------------------------------|-----------------------------------------------------------------|---------------------------------------------------------|
| erca nei miei documenti Q   | /+ CART                          | ELLA PERMANEN                              | ITE                                                             |                                                         |
| L BIBLIOTECA DI RIFERIMENTO | NOME DELLA CART                  | ELLA                                       |                                                                 |                                                         |
|                             | Cartella permanen                | te                                         |                                                                 |                                                         |
| LE MIE CARTELLE             | Una pag <mark>i</mark> na di con | segna di documenti e di co                 | ndivisione dei risultati per questa cartella è :                | accessibile senza password all'indirizzo:               |
| 👕 Cartella permanente       | https://interface.co             | mpilatio.net/cartella/iw157                | o <u>Vedi</u>                                                   |                                                         |
| 👕 % bassa di similitudini   | (precisare le azioni             | che vuoi autorizzare e le info             | rmazioni che vuoi mostrare nelle opzioni qui sot                | to)                                                     |
| 👕 % elevata di similitudini |                                  |                                            |                                                                 |                                                         |
| 👕 corso aprile              | (i)<br>Generale                  | LIMITI<br>Indica il limite minimo che vuoi | i utilizzare, in modo da facilitare l'identificazione dei rappo | rti di analisi: (% di similitudini)                     |
| PARAMETRI STANDARD          |                                  | 10% 25%                                    |                                                                 | 07 SX                                                   |
| 😭 Creare una nuova cartella | i<br>Analisi e                   | Verde fino a 10 % o                        | di similitudini                                                 |                                                         |
|                             | notifiche                        | (documenti probabilmente o                 | riginali e personali, che meritano comunque la tua a            | ttenzione di revisore)                                  |
| CESTINO                     |                                  | Arancione fino a 25                        | % di similitudini                                               |                                                         |
|                             | -                                | (la quantità di similitudini è i           | importante ma accettabile se si tratta di citazioni ben         | referenziate)                                           |
|                             | Consegna di                      | Rosso oltre                                |                                                                 |                                                         |
|                             | documenti                        | (documenti che contengono                  | chiaramente troppe similitudini)                                |                                                         |
|                             |                                  | Attenzione, le similitudi                  | ni misurate durante l'analisi non rivelano neo                  | cessariamente un plagio. Il rapporto di analisi aiuta a |
|                             | <u>1</u>                         | correttamente identifica                   | ti o a plagi                                                    |                                                         |
|                             | Condivisione                     |                                            |                                                                 |                                                         |
|                             | dei risultati                    | <b>BIBLIOTECA DI RIFERIM</b>               | ENTO                                                            |                                                         |

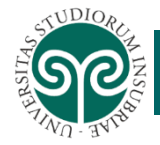

### CARTELLA PERMANENTE

ENTRANDO NELLA FUNZIONE «ANALISI E NOTIFICHE» È POSSIBILE CONFIGURARE L'AVVIO AUTOMATICO DELLE ANALISI DEI DOCUMENTI E LE NOTIFICHE DA RICEVERE.

| BIBLIOTECA DI RIFERIMENTO   | NOME DELLA CAP           | RTELLA                                 |                                                            |
|-----------------------------|--------------------------|----------------------------------------|------------------------------------------------------------|
|                             | Cartella permane         | ente                                   |                                                            |
| LE MIE CARTELLE             | Una pagina di con        | segna di documenti e di con            |                                                            |
| 👕 Cartella permanente       | http://interface.com     | mpilatio.net/cartella/epz27            | a <sup>a</sup> <u>Vedi</u>                                 |
| 🖿 19 aprile                 | (precisare le azion      | i che vuoi autorizzare e le info       | rmazioni che vuoi mostrare nelle opzioni qui sotto)        |
| Corso                       |                          |                                        |                                                            |
| esercitazioni               | Generale                 | ANALISI<br>Quando carichi nuovi docume | nti in questa cartella, desideri che siano impostati come: |
| ∓ Creare una nuova cartella |                          | Non analizzare autor                   | naticamente                                                |
| CESTINO                     | Analisi e<br>notifiche   | Analizzare automatic                   | amente appena sono caricati                                |
|                             |                          | NOTIFICHE                              |                                                            |
|                             | <b>a</b>                 | Ricevere una notifica via mail         | quando:                                                    |
|                             | Consegna di<br>documenti | 🔲 Un documento è stat                  | o consegnato                                               |
|                             |                          | La scadenza per la c                   | onsegna è stata raggiunta                                  |
|                             | Condivisione             | 🔲 Ogni volta che un'ana                | alisi è finita                                             |
|                             | dei risultati            | 🔲 Quando tutte le mie a                | inalisi sono finite                                        |
|                             |                          | Le notifiche sono inviate all'         | ndirizzo: daniela.cermesoni@uninsubria.it                  |

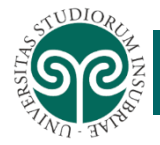

#### CARTELLA PERMANENTE

|                            | NOME DELLA CAR                | RTELLA                                                   |                                                               |                                |                                           |                              |
|----------------------------|-------------------------------|----------------------------------------------------------|---------------------------------------------------------------|--------------------------------|-------------------------------------------|------------------------------|
| DIDEIDTEGR DI INI ENIMERIO | Cartolia company              |                                                          |                                                               |                                |                                           |                              |
| LE MIE CARTELLE            | Una pagina di cons            | segna di documenti e di col                              | ndivisione del risultati                                      | per questa                     | cartella è accessibile si                 | enza password all'Indirizzo: |
| Cartella permanente        | http://interface.com          | pliatio net/cartella/epz27                               | d" <u>Vedi</u>                                                |                                |                                           |                              |
| 19 aprile                  | (precisare le azioni o        | che vuol autorizzare e le inforr                         | nazioni che vuoi mostrar                                      | e nelle opzior                 | ti qui sotto)                             |                              |
| orioo                      |                               |                                                          |                                                               |                                |                                           |                              |
| esercitazioni              | Generale                      | CONSEGNA DI DOCU<br>Autorizzi gli studenti a co          | IMENTI<br>Isegnarti documenti?                                |                                |                                           |                              |
| Creare una nuova cartella  | 1                             | (Queste persone non aur                                  | anno mai accesso al tuo                                       | account, ma :                  | soltanto alla pagina pubb                 | dca)                         |
| estino                     | notifiche                     | Vuoi rendere visibili i para<br>(Gueste persone non avr  | i <b>metri dei formulari di co</b><br>anno mal accesso al tuo | nsegna dei la<br>account, me : | <b>vori?</b><br>soltanto alla paglha publ | ilica)                       |
|                            | Consegna di<br>documenti      | Scalenza per la consegna                                 | 04/03/2016                                                    | 餔                              | Ora : 23.59                               | (formatio hh.nm)             |
|                            | Condivisione del<br>risultati | Autorizzi il deposito di do<br>(1 documenti consegnati c | umenti oltre questa dat<br>Ibre questa data verrano           | <b>a?</b><br>Identificati di   | e questo símbolo : 👌 )                    |                              |
|                            |                               | ISTRUZIONI PER LA                                        | CONSEGNA DI DOCI                                              | UMENTI, DA                     | A TRASMETTERE AG                          | GLI STUDENTI                 |
|                            |                               | 1. VIA FORMULAR                                          | 10                                                            |                                |                                           |                              |
|                            |                               | > I documenti dev                                        | vono essere consegna                                          | ti dagii stud                  | lenti all'Indirizzo:                      |                              |
|                            |                               | mp. vmerade d                                            |                                                               | <del>1</del> 10                | d, <u>Neoi</u>                            |                              |
|                            |                               | 2. VIA MAIL                                              |                                                               |                                |                                           |                              |
|                            |                               | » i documenti devor                                      | io essere invlati all'indiri                                  | izzo <u>deposita</u>           | re@compilatio.net                         |                              |
|                            |                               | » L'oggetto del mer                                      | ssaggio deve essere «ø                                        | p <b>z2</b> 7∞                 |                                           |                              |

ENTRANDO NELLA SCHEDA «CONSEGNA DI DOCUMENTI» È POSSIBILE CONFIGURARE LE MODALITÀ DI CONSEGNA DEI DOCUMENTI (SCADENZE, VISUALIZZAZIONE DEI PARAMETRI O ISTRUZIONI GENERICHE)

SOFTWARE DI AIUTO ALLA PREVENZIONE DEL PLAGIO

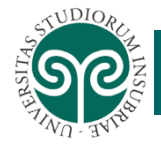

### CARTELLA PERMANENTE

ENTRANDO NELLA SCHEDA «CONDIVISIONE DEI RISULTATI» È POSSIBILE CONFIGURARE LE INFORMAZIONI DA RENDERE VISIBILI NELLA PAGINA DI CONDIVISIONE DEI RISULTATI

| L BIBLIOTECA DI RIFERIMENTO | NOME DELLA CAR         | RTELLA                           |                                                                                         |
|-----------------------------|------------------------|----------------------------------|-----------------------------------------------------------------------------------------|
|                             | Cartella permane       | nte                              |                                                                                         |
| LE MIE CARTELLE             | Una pagina di cons     | segna di documenti e di con      | divisione dei risultati per questa cartella è accessibile senza password all'indirizzo: |
| Cartella permanente         | http://interface.com   | npilatio.net/cartella/epz27      | a" <u>Vedi</u>                                                                          |
| 🖿 19 aprile                 | (precisare le azioni   | i che vuoi autorizzare e le info | ormazioni che vuoi mostrare nelle opzioni qui sotto)                                    |
| Corso                       |                        |                                  |                                                                                         |
| esercitazioni               | (i)<br>Generale        | QUALI INFORMAZIONI               | /UOI RENDERE VISIBILI SULLA PAGINA DI CONDIVISIONE DEI RISULTATI ?                      |
| ∓ Creare una nuova cartella |                        | V Lista dei documenti            | nauva viene mosu aua su questa pagina)<br>caricati (anonimizzati)                       |
|                             | i                      |                                  |                                                                                         |
| CESTINO                     | Analisi e<br>notifiche | 🔲 % di similitudini misi         | rate e statiche                                                                         |
|                             | -                      |                                  |                                                                                         |
|                             | Consegna di            |                                  |                                                                                         |
|                             | documenti              |                                  |                                                                                         |
|                             | <u>19</u>              |                                  |                                                                                         |
|                             | Condivisione           |                                  |                                                                                         |

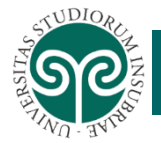

PER AGGIUNGERE DEI DOCUMENTI DA ANALIZZARE, UTILIZZARE IL BOTTONE «AGGIUNGERE DEI DOCUMENTI»

| > 4 do<br>> 1 do | cumenti<br>cumento consegnato                                                                                                    | CONSEGNA E CONDIVISIONE Iterface.compilatio.net/cartella/iw157                                                                    |               |
|------------------|----------------------------------------------------------------------------------------------------|----------------------------------------------------------------------------------------------------|---------------|
|                  | Aggiungere dei documenti                                                                                                    | Mi faccio consegnare i documenti                                                                                                  |               |
|                  |                                                                                                    |                                                                                                    |               |
|                  | Selezionare tutto                                                                                                    | Legenda : 🎲 Analisi In corso 🌍 🥌 🐻 Risultati analisi 🛕 Attenzione 😲 Errore<br>« < 1 - 4 > » Ordinare per : Data di consegn        | na <b>v 1</b> |
|                  | Selezionare tutto Caricato il 09/07/2019 alle 09:00 da fe stesso <u>+info</u>                                                                                                    | Legenda : Anelts' in corso So So Risultati enelts' Attenzione 👔 Errore<br>(( ( 1 - 4 ) )) Ordinare per : Data di consegn<br>() 2% | na v 1        |
|                  | Selezionare tutto         Image: Selezionare tutto         Image: Seleziona | Legenda : Ansitz in corso O O Risultati ansitzi Attenzione I Errore<br>( ( 1 - 4 ) ) Ordinare per : Data di consegn<br>2%<br>1009 | na V ?        |

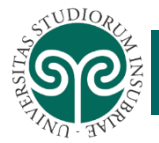

SELEZIONARE DALLE CARTELLE PERSONALI IL DOCUMENTO DA CARICARE PER L'ANALISI, O TRASCINALO DIRETTAMENTE NELL'AREA DAL DESKTOP

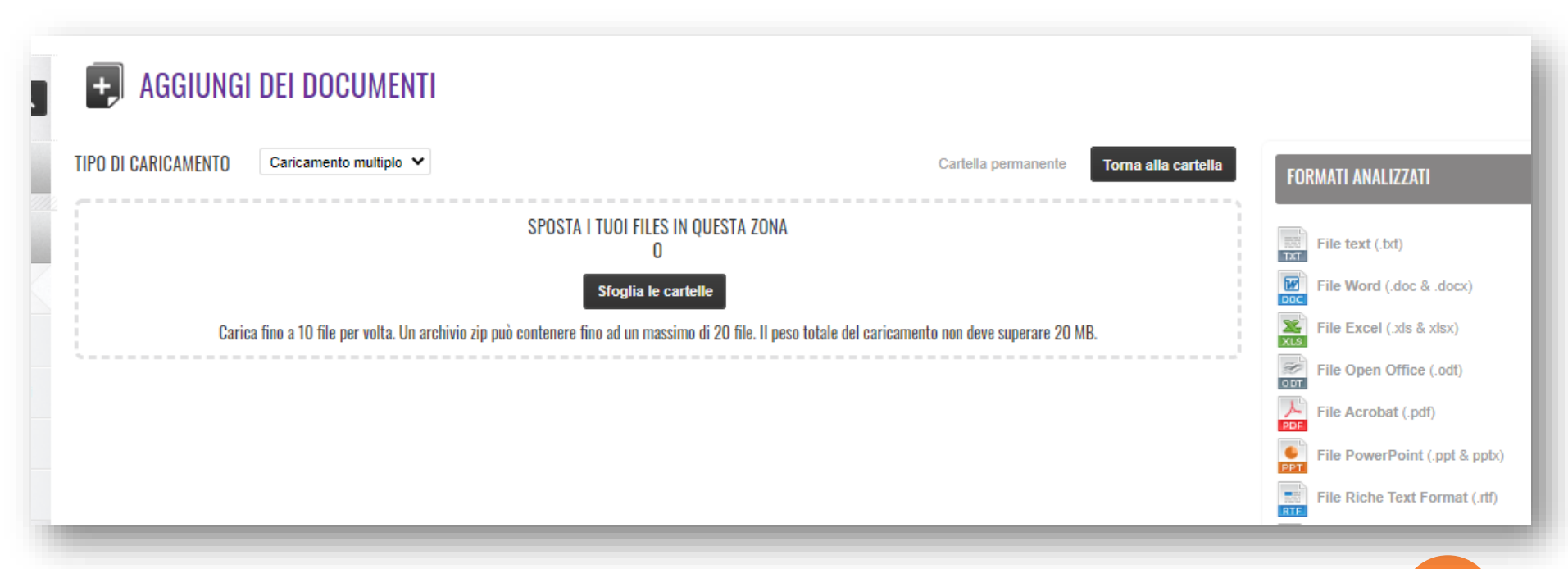

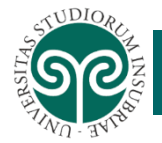

#### Selezionare dalle cartelle personali il documento da caricare per l'analisi

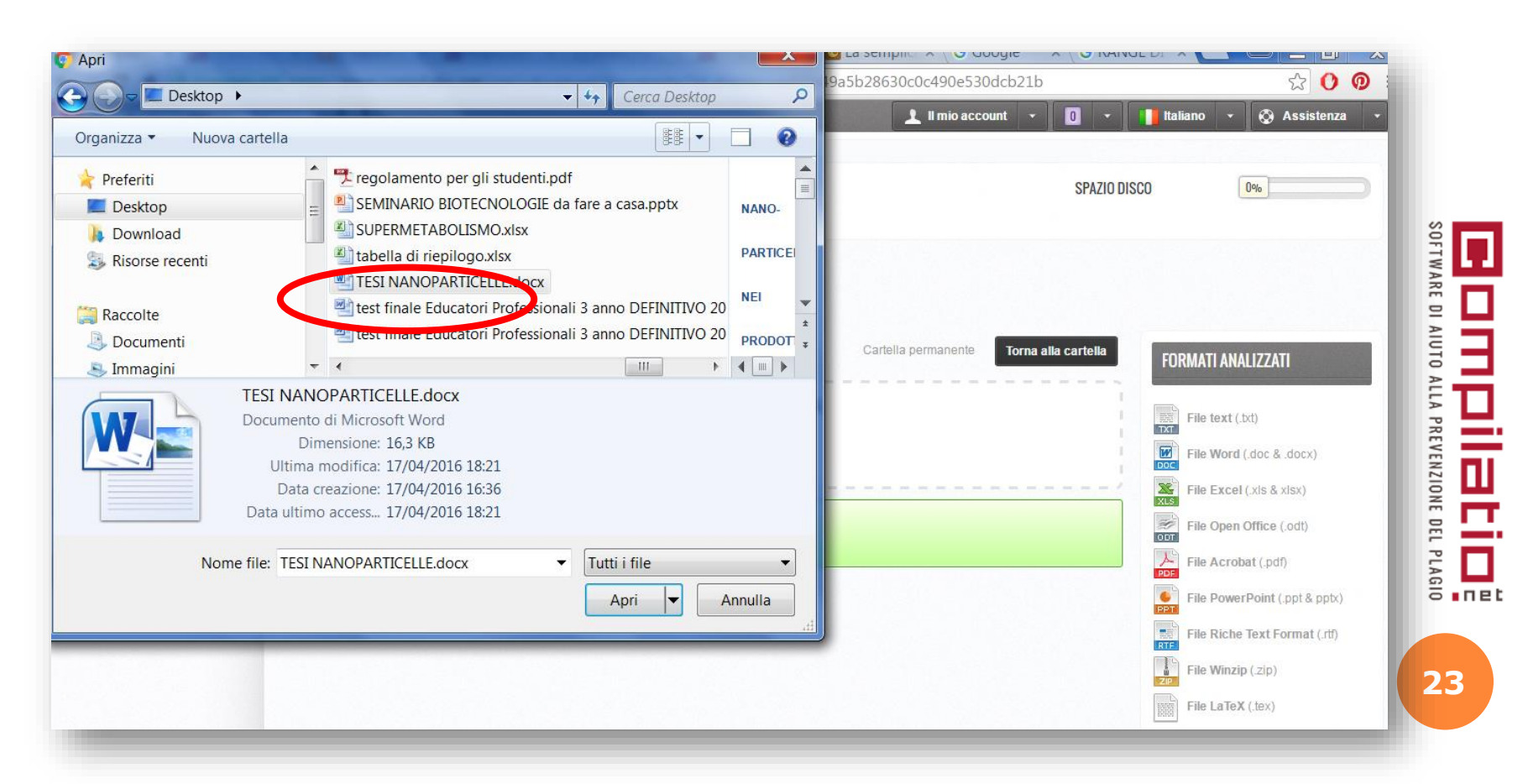

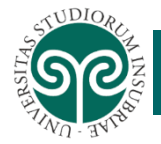

IL NUOVO DOCUMENTO APPARIRA' NELLA CARTELLA PERMANENTE PRONTO PER ESSERE ANALIZZATO. PER AVVIARE L'ANALISI UTILIZZARE L'APPOSITO PULSANTE

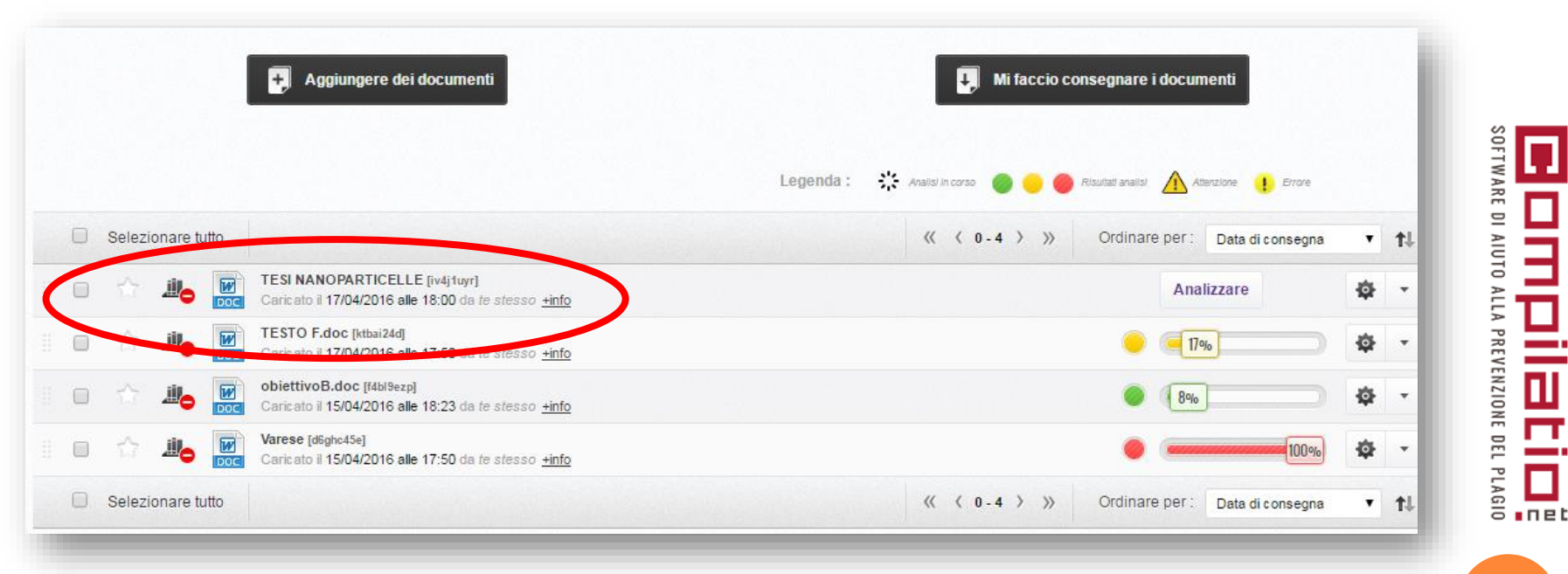

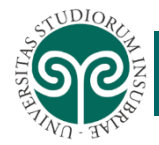

NOTA BENE:

IL SOFTWARE NON PRENDE IN CONSIDERAZIONE NELL'ANALISI LE IMMAGINI, MA SOLO LE EVENTUALI DIDASCALIE. LE TABELLE VENGONO ANALIZZATE SOLO NEL LORO ASPETTO TESTUALE

IL SOFTWARE EFFETTUA L'ANALISI ED IL CONTROLLO DELLE SIMILITUDINI TRA DOCUMENTI SCRITTI NELLA STESSA LINGUA (ITALIANO - ITALIANO, INGLESE - INGLESE, ...) PURCHÉ SIANO SCRITTI IN ALFABETO LATINO.

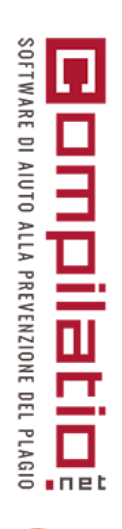

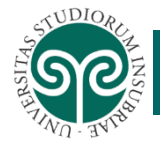

#### BIBLIOTECA DI RIFERIMENTO

LA CARTELLA «BIBLIOTECA DI RIFERIMENTO» PERMETTE DI ARCHIVIARE LAVORI O DOCUMENTI CHE POSSONO ESSERE UTILIZZATI COME TERMINE DI CONFRONTO PER ANALISI FUTURE E CHE RIMANGONO A DISPOSIZIONE, IN FORMA <u>ANONIMIZZATA</u>, DI TUTTI GLI UTENTI DI COMPILATIO. E' SEMPRE POSSIBILE ELIMINARE SUCCESSIVAMENTE GLI ARTICOLI O DOCUMENTI.

| Cerca nei miei documenti Q                                                                                                    | EIBLIOTECA DI RIFERIMENTO                                                                                                    |                   |
|----------------------------------------------------------------------------------------------------|----------------------------------------------------------------------------------------------------|-------------------|
| ille, BIBLIOTECA DI RIFERIMENTO                                                                                                  | 2 documenti     documento consegnato                                                                                                    |                   |
| 늘 LE MIE CARTELLE                                                                                                    |                                                                                                    |                   |
| Cartella permanente                                                                                                    | Aggiungere dei documenti                                                                                                    |                   |
| -                                                                                                    |                                                                                                    |                   |
| 🐚 % bassa di similitudini                                                                                                    |                                                                                                    |                   |
| <ul> <li>% bassa di similitudini</li> <li>% elevata di similitudini</li> </ul>                                                   |                                                                                                    | ≪ < 1-2 > >>      |
| <ul> <li>% bassa di similitudini</li> <li>% elevata di similitudini</li> <li>corso aprile</li> </ul>                             | Articolo BMJ [5114]2qo]<br>Caricato il 24/06/2020 alle 11:52 da <i>le atesso <u>+info</u></i>                                                                                                    | ≪ < 1-2 > >><br>& |
| <ul> <li>% bassa di similitudini</li> <li>% elevata di similitudini</li> <li>corso aprile</li> <li>DABANETEI STANDARD</li> </ul> | Articolo BMJ [strij2qo]         Caricato il 24/06/2020 alle 11:52 da fe atesso ±info         giving moral distress a voice ethical concerns among neonatal intensive care unit personnel [th8v3nlt]         Caricato il 24/06/2020 alle 11:52 da te atesso ±info         | ≪ < 1-2 > »       |
| <ul> <li>% bassa di similitudini</li> <li>% elevata di similitudini</li> <li>corso aprile</li> <li>PARAMETRI STANDARD</li> </ul> | Articolo BMJ [514]2qo]     Cancato il 24/06/2020 alle 11:52 da <i>te stesso <u>Hinfo</u></i> Giving moral distress a voice ethical concerns among neonatal intensive care unit personnel [1h8v3nl]     Cancato il 24/06/2020 alle 11:52 da <i>te stesso <u>Hinfo</u></i> | 《 〈 1-2 〉 》       |

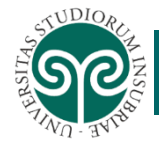

### CONSEGNA DI DOCUMENTI IN COMPILATIO

Il docente può farsi consegnare i documenti direttamente in compilatio con la funzione «mi faccio consegnare i documenti». Verrà generato un url permanente della cartella docente che dovrà essere comunicato agli studenti.

| Cerca nei miei documenti Q            | CARTELLA PERMANENTE 🌞 -                                                          |                                                                            |
|---------------------------------------|----------------------------------------------------------------------------------|----------------------------------------------------------------------------|
| <b>III.</b> BIBLIOTECA DI RIFERIMENTO | <ul> <li>&gt; 4 documenti</li> <li>&gt; 1 documento consegnato</li> </ul>        | CONSEGNA E CONDIVISIONE sterface.compilatio.net/cartella/iwr157            |
| LE MIE CARTELLE                       | Aggiungere dei documenti                                                         | Mi faccio consegnare i documenti                                           |
| Tartella permanente                   |                                                                                  |                                                                            |
| 👕 % bassa di similitudini             |                                                                                  | Legenda : 🔅 Analisi in corso 🧔 😕 🥘 Risultati analisi 🥂 Atlansione 🕕 Errore |
| 👕 % elevata di similitudini           | Selezionare tutto                                                                |                                                                            |
| 👕 corso aprile                        | Caricato il 09/07/2019 alle 09:00 da le stesso tinfo                             | <ul> <li>2%</li> <li>2%</li> </ul>                                         |
| PARAMETRI STANDARD                    | f [dzgvhm]<br>Caricato il 25/10/2016 alle 12:30 da <i>le stesso <u>+info</u></i> | 🥥                                                                          |
|                                       |                                                                                  | 27                                                                         |

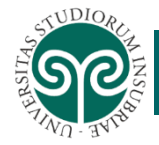

#### CONSEGNA DI DOCUMENTI IN COMPILATIO

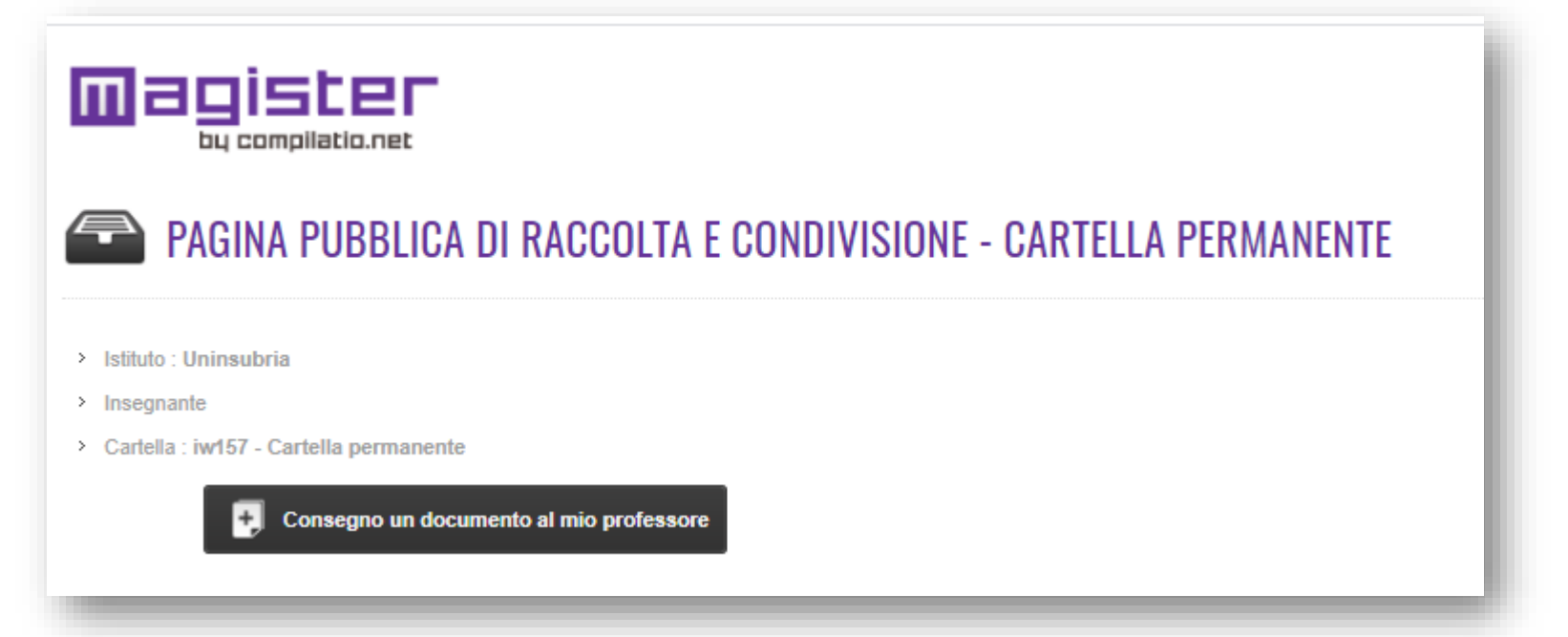

#### NOTA BENE:

CIASCUN DOCUMENTO DA ANALIZZARE NON PUÒ ESSERE PIÙ GRANDE DI 20 MB. E' POSSIBILE CARICARE FINO A 10 FILE PER VOLTA, MA DEVE IN OGNI CASO ESSERE RISPETTATA LA GRANDEZZA TOTALE DI 20 MB

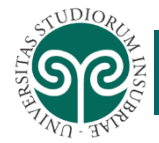

net

29

## CONSEGNA DI DOCUMENTI IN COMPILATIO

LO STUDENTE UTILIZZANDO L'URL COMUNICATAGLI DAL PROFFESORE - SENZA INSERIRE PASSWORD - CARICA I DOCUMENTI DA INVIARE ALL'ACCOUNT DEL DOCENTE PER L'ANALISI, SELEZIONANDOLI DALLE PROPRIE CARTELLE.

| PAGINA PUBBLICA DI RACCOLTA E CONDIVISION                                                                                                    | IE - CARTELLA PERMANENTE                                             |
|----------------------------------------------------------------------------------------------------|----------------------------------------------------------------------|
| > Istituto : Uninsubria                                                                                                    |                                                                      |
| Insegnante : Aprile Corso                                                                                                    |                                                                      |
| > Cartella : bingr - Cartella permanente                                                                                                    |                                                                      |
|                                                                                                    |                                                                      |
| Consegno un documento al mio professore                                                                                                    |                                                                      |
| Consegno un documento al mio professore                                                                                                    |                                                                      |
| Consegno un documento al mio professore                                                                                                    |                                                                      |
| Consegno un documento al mio professore                                                                                                    |                                                                      |
| Consegno un documento al mio professore                                                                                                    |                                                                      |
| Consegno un documento al mio professore                                                                                                    | Ordinare per : Data di consegna 🔻 📬                                  |
| Consegno un documento al mio professore EISTA DEI DOCUMENTI DELLA CARTELLA "CARTELLA PERMANENTE" IV4j1uyr - Caricato il 17/04/2016 alle 18:00                                                                                                    | Ordinare per : Data di consegna 🔹 📬                                  |
| Consegno un documento al mio professore  LISTA DEI DOCUMENTI DELLA CARTELLA "CARTELLA PERMANENTE"  Vidjiuyr - Caricato il 17/04/2016 alle 18:00  Ktbal24d - Caricato il 17/04/2016 alle 17:50                                                                                                    | Ordinare per : Data di consegna V 11<br>Non analizzato<br>Analizzare |
| Consegno un documento al mio professore EISTA DEI DOCUMENTI DELLA CARTELLA "CARTELLA PERMANENTE"  Vidjiuyr - Caricato il 17/04/2016 alle 18:00  Ktbai24d - Caricato il 17/04/2016 alle 17:50  Ktbai24d - Caricato il 17/04/2016 alle 17:50  Ktbai24d - Caricato il 17/04/2016 alle 17:50  Ktbai24d - Caricato il 17/04/2016 alle 17:50  Ktbai24d - Caricato il 17/04/2016 alle 17:50  Ktbai24d - Caricato il 17/04/2016 alle 17:50 | Ordinare per : Data di consegna                                      |

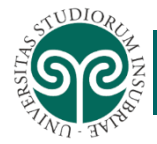

## CONSEGNA DI DOCUMENTI IN COMPILATIO

| CONSEGNA DEI LAVORI TRAMITE MODULO        | PASSO 1/3 | CONSI                                                                                                    |
|-------------------------------------------|-----------|----------------------------------------------------------------------------------------------------|
| Seleziona un documento dal tuo computer * |           | Invia i tu                                                                                                    |
| Scegli file Nessun file selezionato       |           | sequenti                                                                                                    |
| e-mail *                                  |           |                                                                                                    |
|                                           |           | Destinat                                                                                                    |
| II tua soznama                            |           | deposita                                                                                                    |
|                                           |           | Oggetto:                                                                                                    |
| Nom                                       |           | Nota ber                                                                                                    |
| Il tuo nome                               |           | essere s                                                                                                    |
| Prénom                                    |           | sopraind                                                                                                    |
| Cai Pautana dal desumanta?                |           | allegato                                                                                                    |
|                                           |           |                                                                                                    |
| SI                                        |           | FORM                                                                                                    |
| Vuoi aggiungere altri autori?             |           |                                                                                                    |
| NO                                        |           | Fi                                                                                                    |
| Titolo                                    |           | TXT                                                                                                    |
| Titre                                     |           | DOC Fi                                                                                                    |
|                                           |           | Ei                                                                                                    |
| Descrizione                               |           | E Fi                                                                                                    |
| Description                               |           | ODT                                                                                                    |
|                                           |           | PDF Fi                                                                                                    |
|                                           |           | The second second secon |

#### CONSEGNA DEI LAVORI VIA E-MAIL

Invia i tuoi documenti per e-mail al destinatario rispettando le indicazioni seguenti:

Destinatario: depositare[at]compilatio[point]net Oggetto: iw157

Nota bene: l'oggetto della mail deve essere **solamente** il codice sopraindicato. Il tuo file deve essere allegato alla mail.

#### FORMATI ANALIZZATI

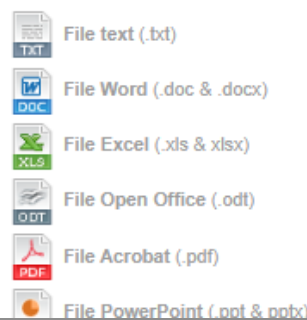

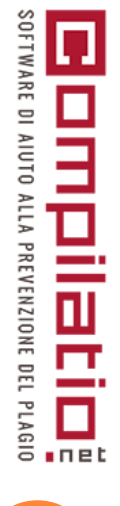

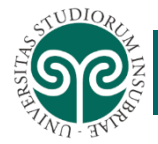

SOFTWARE DI AIUTO ALLA PREVENZIONE DEL PLAGIO

四

net

31

## CONSEGNA DI DOCUMENTI IN COMPILATIO

LO STUDENTE IN ALTERNATIVA PUÒ INVIARE I DOCUMENTI VIA E-MAIL UTILIZZANDO L'INDIRIZZO PRESENTE NELLA PAGINA DI CONSEGNA DEI LAVORI. RICEVERA' UNA CONFERMA DI RICEZIONE.

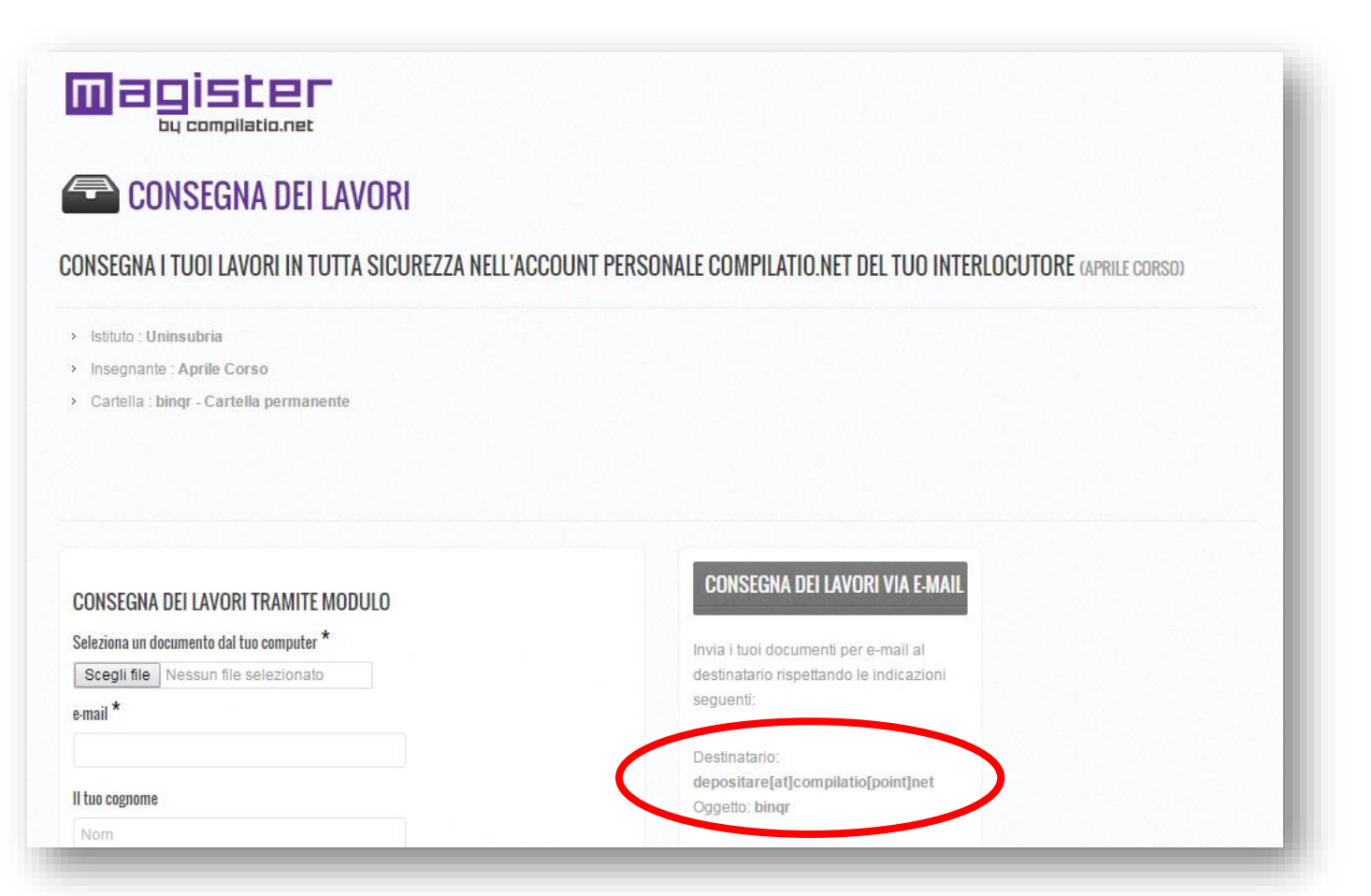

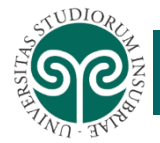

### ANALISI DEI RISULTATI IN COMPILATIO

IL DOCUMENTO ANALIZZATO RIPORTERÀ LE PERCENTUALI DI SIMILITUDINE RISCONTRATE EVIDENZIATE ANCHE DAI DIFFERENTI COLORI E CHE RISPECCHIANO I PARAMETRI CHE SONO STATI IMPOSTATI DAL DOCENTE. PER CONSULTARE IL RAPPORTO DI ANALISI SELEZIONARE L'APPOSITA VOCE

|                      |                           | Coprieta del lile                 |
|----------------------|---------------------------|-----------------------------------|
| J. Selezionare tutto | W X 1-4 / 1               | Consultare il rapporto di analisi |
|                      |                           | Scarica il rapporto (PDF)         |
|                      |                           | Scaricare il file d'origine       |
|                      |                           | B Spostare verso                  |
| firitti riservati    | A proposito di Compilatio | ₩% bassa di similitudini          |
|                      |                           | ₩% elevata di similitudini        |
|                      |                           | ⊌ corso aprile                    |
|                      |                           | SPARAMETRI STANDARD               |

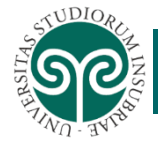

### ANALISI DEI RISULTATI IN COMPILATIO

IL DOCUMENTO ANALIZZATO RIPORTERÀ LE PERCENTUALI DI SIMILITUDINE RISCONTRATE EVIDENZIATE ANCHE DAI DIFFERENTI COLORI E CHE RISPECCHIANO I PARAMETRI CHE SONO STATI IMPOSTATI DAL DOCENTE. PER CONSULTARE IL RAPPORTO DI ANALISI SELEZIONARE L'APPOSITA VOCE

| Torna alla lista di documenti                         |                                                                         |
|-------------------------------------------------------|-------------------------------------------------------------------------|
| RAPPORTO D'ANALISI - UNIONE EUROPEA.PDF [8UYIOP2E]    | 9%                                                                      |
| DOCUMENT :                                            | CALCOLO :                                                               |
| Account : Le                                          | Lingua rilevata : Italian                                               |
| Cartella : Cartella permanente                        | 5.2% non riconosciuto                                                   |
| Titolo: Unione europea.pdf                            | Vedi le zone di testo interessate.                                      |
| Nome del file : Unione Europea.pdf                    | Dato che la percentuale di testo tra virgolette non è rilevante, la sua |
| Commenti : Non disponibile                            | esclusione dal conteggio della percentuale di similitudine non è        |
| Caricato il : 11/06/2016 14:08                        | disponibile.                                                            |
| Analisi terminata il : 11/06/2016 14:17               | Fonti                                                                   |
| Numero di parole : 2368 (Numero di caratteri : 17039) | Numero totale di fonti trovate : 29                                     |
|                                                       | 🏴 Fonti molto probabili : 5 🗊                                           |
| Proprietà del file                                    | 🏴 Fonti poco probabili : 18 🗊                                           |
|                                                       | 🏁 Fonti accidentali : 6 🗊                                               |

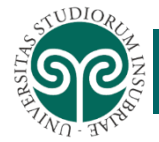

### ANALISI DEI RISULTATI IN COMPILATIO

E' POSSIBILE INOLTRE CONFRONTARE LE PARTI SIMILI UTILIZZANDO L'ICONA CON IL CANNOCCHIALE

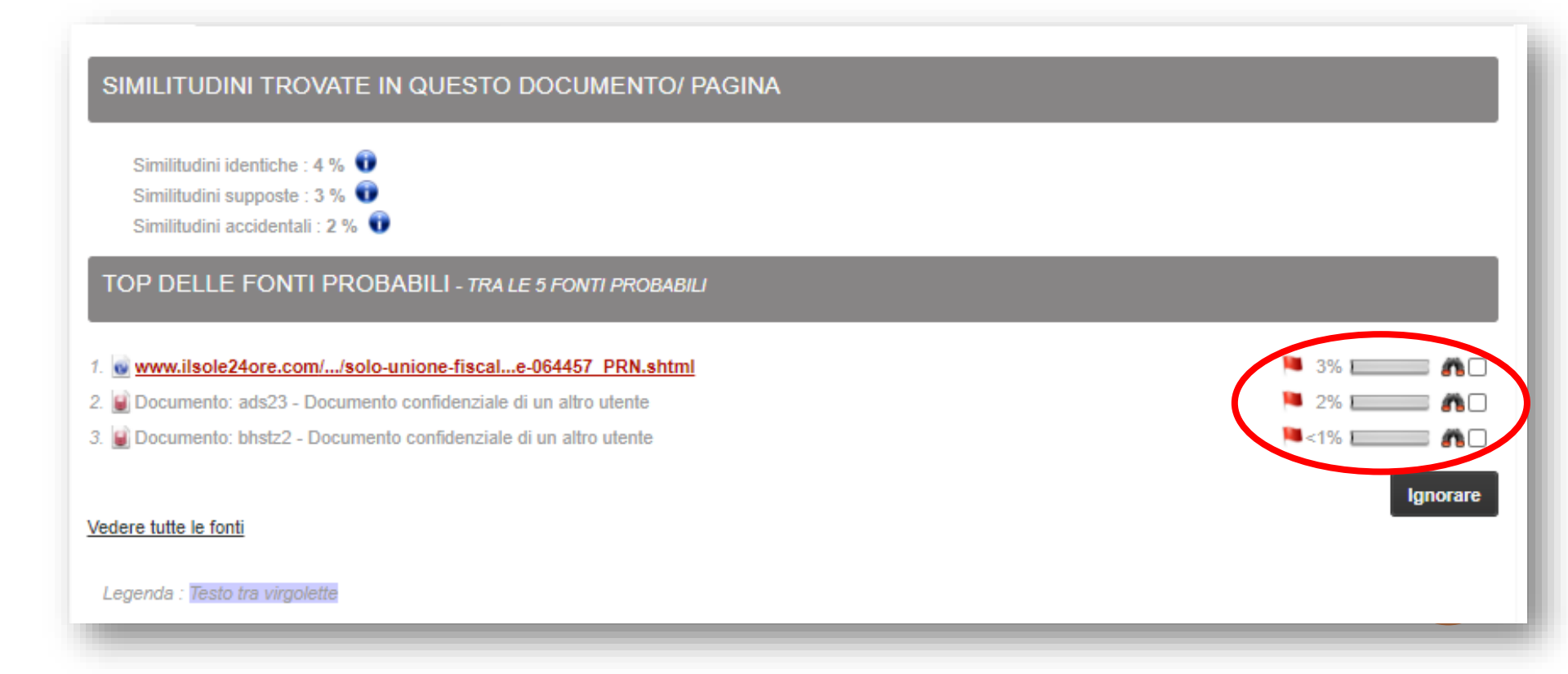

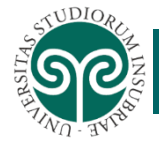

### ANALISI DEI RISULTATI IN COMPILATIO

SI POTRA' QUINDI VISUALIZZARE IL DOCUMENTO ANALIZZATO E QUELLO DI CONFRONTO IN CUI SONO EVIDENZIATE IN ROSSO LE PARTI SIMILI. SARA' CURA DEL DOCENTE VALUTARE ATTENTAMENTE I RISULTATI E ADOTTARE GLI OPPORTUNI ACCORGIMENTI, (ES. IGNORARE LE SIMILITUDINI PERCHE' RITENUTE CORRETTE O RICHIEDERE UN CONTROLLO E UNA RETTIFICA DA PARTE DELLO STUDENTE).

|                                                                      | <br>-                                      |                                                                                                    |
|----------------------------------------------------------------------|--------------------------------------------|----------------------------------------------------------------------------------------------------|
|                                                                      |                                            |                                                                                                    |
| A1                                                                   |                                            |                                                                                                    |
| Europa"11 ancora oggi. Le istituzioni politiche ed economiche di     | A 1                                        |                                                                                                    |
| quella che oggi è l'Unione Europea sono state disegnate da élite     | Le istituzioni poli<br>tecnocratiche il c  | itiche ed economiche di quella che oggi e l'Unione europea sono state disegnate da elite politiche e<br>sui obiettivo finale era la                                                                                                  |
| politiche e tecnocratiche il cui obiettivo finale era la costruzione |                                            |                                                                                                    |
| di una nuova entità federale, non si è potuto procedere in tal       | costruzione di una<br>pubblica di alcuni P | nuova entita federale, gli Stati Uniti d'Europa, ma che erano costrette a procedere con cautela perche l'opinione<br>Paesi-chiave (e i Governi di altri, soprattutto la Gran Bretagna) non condivideva affatto questo loro progetto. |
| senso, a causa dell'opposizione di alcuni stati che vantavano e      |                                            |                                                                                                    |
| vantano tuttora di una posizione privilegiata a livello geo-politico |                                            |                                                                                                    |
| ed economico, come Danimarca e Regno Unito, È a causa di             | A 2                                        |                                                                                                    |
|                                                                      | E per questa nece<br>necessita nacque      | essita di compromesso che tanti aspetti della governance europea appaiono mal disegnati . E dalla stessa<br>la strategia di unificazione strisciante , che consisteva in varare iniziative di cooperazione apparentemente            |
| A 2                                                                  | solo economica m                           | a la cui vera finalita era di creare la necessita di ulteriori trasferimenti di sovranita politica dagli Stati all'Unione.                                                                                                    |
| questa necessità di compromesso che tanti aspetti della              | L'Unione monetaria                         | a fu il culmine della strategia di unificazione strisciante e, come vediamo in questi giorni, anche un chiaro esempio                                                                                                    |
| governance europea appaiono mal disegnati. Dalla stessa              | <br>un'opinione pubblic                    | e emergono quando le istituzioni sono disegnate sotto eccessivi vincoli di vendibilita politica nei confronti di<br>la sospettosa                                                                                                    |